# آموزش نصب قالب وردپرس در cpanel

برای نصب بسته نصبی آسان بهتر است در ادامه همراه ما باشید:

#### • ساخت Database سایت

برای ساخت دیتابیس به قسمت DataBases بروید و گزینه mysql database wizard را انتخاب کنید. این بخش

ساده اما مهم آموزش نصب قالب وردپرس با بسته نصبی است.

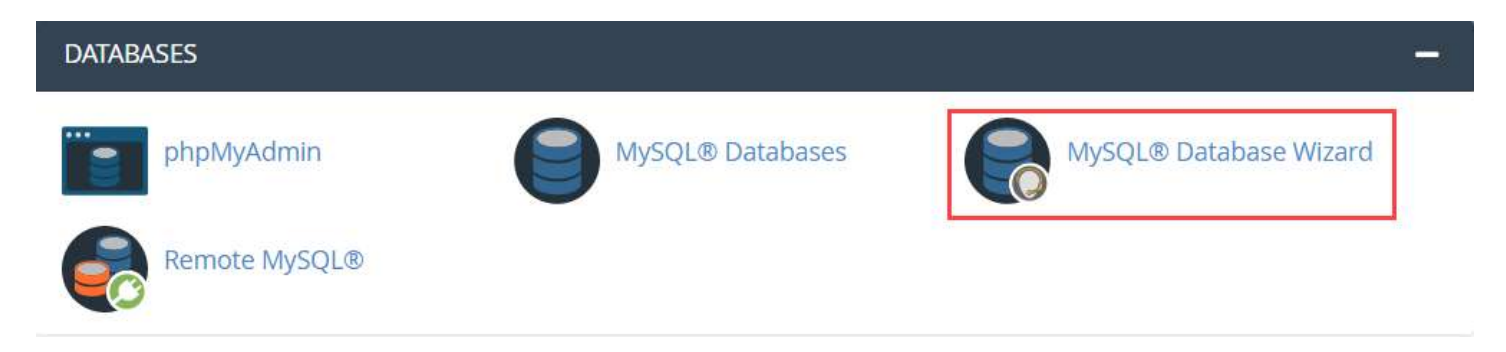

یک نام برای دیتابیس انتخاب کنید و دکمه Create را بزنید

| P | anel                                                                                                    | Q Search (7)                                                                                                    | 💄 kasbokar 👻                               | ٠                  |                       |
|---|----------------------------------------------------------------------------------------------------|----------------------------------------------------------------------------------------------------|--------------------------------------------|--------------------|-----------------------|
|   | RySQL® Database Wizard                                                                                                    |                                                                                                    |                                            |                    |                       |
|   | MySQL Databases allow you to store lots of information in an easy to access manner. The required by many web applications including some bulletin boards, content manageme Users (different than mail or other users) that have privileges to access a database can Step 1: Create A Database New Database: | he databases themselves are not easily read<br>ent systems, and others. To use a database,<br>read from or write to that database. | d by humans. MySQ<br>you'll need to create | L data<br>e it. On | bases are<br>ly MySQL |
|   | kasbokar_                                                                                                    |                                                                                                    |                                            |                    |                       |
|   | Note: 54 characters max.                                                                                                    |                                                                                                    |                                            |                    |                       |

حال باید یک یوزر ایجاد کنید یک نام و پسورد انتخاب کنید و آن را ذخیره داشته باشید.

| R 🕞                            | ySQL® Database Wizard                                       |                    |
|--------------------------------|-------------------------------------------------------------|--------------------|
| Vou h                          | ive created a MariaDB/MySQL database named "kasbokar_myDB". |                    |
| Step 2<br><sup>Username:</sup> | Create Database Users:                                      |                    |
| kasbokar_                      | MyAdminDB                                                   |                    |
| Note: 38 char                  | acters max.                                                 |                    |
| Password:                      |                                                             |                    |
|                                |                                                             |                    |
| Password (Ag                   | ain):                                                       |                    |
| •••••                          |                                                             |                    |
| Strength 🟮                     |                                                             |                    |
|                                | Very Strong (100/100)                                       | Password Generator |
| Create User                    |                                                             |                    |

حالا که کاربر را ایجاد کردید باید تمام دسترسیهای دیتابیس را به او دهید تیک تمام دسترسیها را بزنید و در آخر دکمه Make changes را بزنید.

| cPa   | Panel                                                                |                |  |  |  |  |
|-------|----------------------------------------------------------------------|----------------|--|--|--|--|
|       | 🗑 MySQL® Database Wizard                                             |                |  |  |  |  |
| - 68- | O You have successfully created a Mysiqc user named 'Kasbokar_part'. |                |  |  |  |  |
|       | Step 3: Add user to the database.                                    |                |  |  |  |  |
|       | ALJER                                                                | ALTER ROUTINE: |  |  |  |  |
|       | CREATE                                                               | CREATE ROUTINE |  |  |  |  |
|       | CREATE TEMPORARY TABLES                                              | CHEATE VIEW    |  |  |  |  |
|       | C DELETE                                                             | DRDP           |  |  |  |  |
|       | C EVENT                                                              | E EXECUTE      |  |  |  |  |
|       |                                                                      | INSERT         |  |  |  |  |
|       | C LOCK TABLES                                                        | C REFERENCES   |  |  |  |  |
|       | SELECT                                                               | SHOW VIEW      |  |  |  |  |
|       | TRIGGER                                                              | C UPDATE       |  |  |  |  |
|       | Makes Tranges Revel                                                  |                |  |  |  |  |

**نکته :** حتما Username و password خود را در یک فایل notpad ذخیره کنید.

#### آپلود بسته نصبی آسان وردپرس

در اولین مرحله آموزش نصب بسته نصبی در سی پنل، با استفاده یوزر پسوردی که هاستینگ در اختیار شما قرار داده، وارد پنل مدیریت هاست خود شوید و روی **file manager**کلیک کنید.

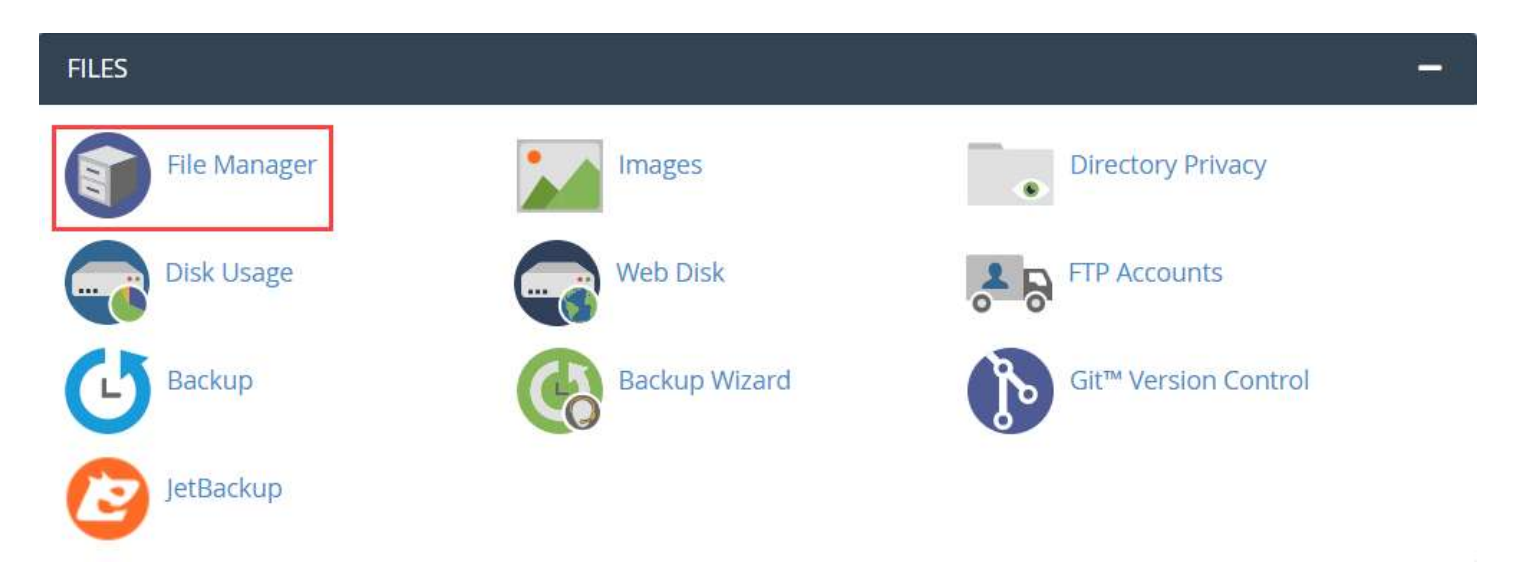

سپس در public\_html روت سایت، فایل بسته نصب که شامل یک فایل زیپ هست را آپلود کنید.

| P File Manager                                           |                         |               | Search Alt Your Files 🗸 🗸 | or                    | Co Ø Setting |
|----------------------------------------------------------|-------------------------|---------------|---------------------------|-----------------------|--------------|
| + File + Folder @Copy + Mov<br>@Vew * Extract * Compress | e 🛓 Upload 🛓 Download 🗙 | Delete 🔊 Resi | ore 📓 Rename 🖋 Edit.      | 🕼 HTML Editor 🛛 🔑 E   | ermissions   |
| + logs<br>lscache<br>+ limmail<br>+ limmail              | Home J Up One Level     | ← Back →      | Forward 🖉 Reload 🛛 Sele   | et All 📋 Unselect All | 1 View Trash |
| + public_ftp                                             | Name                    | Size          | Last Modified             | Туре                  | Permissions  |
| - Spublic_html                                           | ≓ public_ftp            | 4 KB          | Nov 20, 2021, 2:48 PM     | publicftp             | 0750         |
| + 🖿 .well-known                                          | public_html             | 4 KB          | Feb 19, 2022, 4:12 AM     | publichtml            | 0755         |
| abstractsq<br>+ administrator                            | shop.payawp.ir          | 4 KB          | Feb 19, 2022, 4:11 AM     | httpd/unix-directory  | 0755         |
| + 🌆 api                                                  | 🚞 ssi                   | 4 KB          | Feb 11, 2022, 10:26 AM    | httpd/unix-directory  | 0755         |
| blogmap                                                  | isubdomain              | 4 KB          | Feb 12, 2022, 11:26 AM    | httpd/unix-directory  | 0755         |
| in cli                                                   | 🚞 tmp                   | 4 KB          | Feb 16, 2022, 8:15 AM     | httpd/unix-directory  | 0755         |
| + 🔤 components                                           | i var                   | 4 KB          | Feb 5, 2022, 8:59 AM      | httpd/unix-directory  | 0755         |

پس از آپلود فایل، با راست کلیک روی آن گزینه **extract**را انتخاب و آن را از حالت فشرده خارج کنید. حالا دو فایل دارید کی با نام installer.php و دیگری یک فایل زیپ با یک نام عموما طولانی که همان بسته نصبی آسان قالب وردیرس است.

نکته :فایل زیپ اولیه را پس از extract و استخراج فایلهای مورد نیاز حذف کنید.

# مراحل آموزش نصب قالب وردپرس با بسته نصبی

حال در یک تب جدید، آدرس دامنه ای که ثبت کرده اید را تایپ کرده و انتهای آن installer.php را اضافه کنید. به عنوان مثال www.sitename.com/**installer.php** تا وارد صفحه ای مشابه تصویر شوید.

بعد از اینکه آدرس سایت را به همراه installer.php در مرورگر تایپ کردید و فرایند نصب با بسته نصبی شروع شد مانند تصویر زیر دو سربرگ با عناوین Basic و Advanced مشاهده می کنید. در صورتی که سربرگ Basic را انتخاب کنید نصب در ۲ مرحله انجام میشود. ولی بهتر است نصب را با فعالسازی advanced انجام دهید به این ترتیب ۴ مرحله زیر را برای نصب قالب با بسته نصبی باید طی کنید.

| Duplicator                                          |                                                                               | installer-log.brt   Hel                   |
|-----------------------------------------------------|-------------------------------------------------------------------------------|-------------------------------------------|
| tep 1 of 2: De                                      | file, install & update the database.                                          | Basic Advanced                            |
| Overview                                            |                                                                               |                                           |
| Installation                                        | Archive                                                                       |                                           |
| View: Try Basic   Status: Standard   Mode: Standard | 📼 or <u>Advanced</u> views<br>I Single Site Setup<br>I Install                | ٢                                         |
| Install Type:                                       | Full install single site                                                      |                                           |
| Setup                                               |                                                                               |                                           |
| Database                                            | Settings                                                                      |                                           |
| 🛢 Database Conne                                    | ction                                                                         | Default cPanel                            |
| Action:                                             | Empty Database                                                                | ¥                                         |
| Host:                                               | localhost                                                                     |                                           |
| Database:                                           | hew or existing database name                                                 |                                           |
|                                                     | Warning: The selected 'Action' above will remove <u>all data</u> from this da | itabase!                                  |
| User:                                               | valid database username                                                       |                                           |
| Password:                                           | valid database user password                                                  | <b>@</b>                                  |
| Validation                                          |                                                                               |                                           |
|                                                     |                                                                               |                                           |
|                                                     |                                                                               | R. C. C. C. C. C. C. C. C. C. C. C. C. C. |

۱. اگر سربرگ Advanced را انتخاب کنید ۴ مرحله را باید پیش بروید که در بخش اول گزینه have read and امرا تیک زده و next را بزنید.

#### **Duplicator**

Mode: Standard Install

# Step 1 of 4: Deployment This step will extract the archive file contents.

| C Overview   | Pass |
|--------------|------|
| C Options    |      |
| C Validation | Pass |

I have read and accept all terms & notices (required to continue)

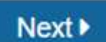

**توجه** :اگر دکمه ی next برای شما روشن نشد، احتمالا یکی از الزامات استفاده از بسته نصب در هاست شما رعایت نشده.

یکی از شایع ترین این مشکلات **فعال بودن safe mode** است. برای رفع آن باید ورژن php هاست خود را به ۷/۴ ارتقا دهید. در صورتی که خودتان به این بخش دسترسی ندارید میتوانید از پشتیبانی هاست خود کمک بگیرید.

#### وارد کردن اطلاعات دیتابیس در راهاندازی بسته نصبی قالب وردپرس

در این مرحله از آموزش نصب قالب وردیرس با بسته نصبی اطلاعات دیتابیس از مرحله قبل را به صورت زیر وارد کنید و بقیه گزینهها را تغییر ندهید:

- نام دیتابیس Database
  - User نام کاربری

# **Duplicator**

<u>version:1.4.3</u>

<u>Help</u>

Mode: Standard Install

dup-installer-log.txt

#### Step 2 of 4: Install Database

This step will install the database from the archive.

| Basic cPanel                                                                                                    |                                                                                                    |
|----------------------------------------------------------------------------------------------------|----------------------------------------------------------------------------------------------------|
|                                                                                                    |                                                                                                    |
| nection                                                                                                    |                                                                                                    |
| Remove All Data                                                                                                    | ~                                                                                                    |
| localhost                                                                                                    |                                                                                                    |
| new or existing database name<br>Warning: The selected 'Action' above will remove <u>all data</u> from this database! |                                                                                                    |
| valid database username                                                                                               |                                                                                                    |
| valid database user password                                                                                          | 0                                                                                                    |
|                                                                                                    | Basic   cPanel     nection   Remove All Data     Iocalhost   Iocalhost     new or existing database name   Warning: The selected 'Action' above will remove all data from this database!     valid database username   valid database user password |

#### Options

#### Validation

To continue click the 'Test Database' button to perform a database integrity check.

حالا گزینه Test Database را بزنید.

| Validation               |                      |
|--------------------------|----------------------|
|                          | <u> 2 Retry Test</u> |
| Requirements (must pass) | Pass                 |
| Notices (optional)       | Good                 |

| E Test Database | Next ► |
|-----------------|--------|
|-----------------|--------|

#### وارد کردن اطلاعات پیشخوان وردپرس: نام کاربری، رمز عبور و ایمیل

پس از اتمام مرحله قبل با صفحه زیر روبرو میشوید. این مرحله برای وارد کردن اطلاعات ورود به پیشخوان وردپرس است. در بخش اول یعنی Setup میتوانید title و عنوان سایت را بنویسید به علاوه url سایت را ببینید. بخش دوم که optionاست را در ادامه توضیح میدهیم.

### **Duplicator**

Mode: Standard Install

dup-installer-log.txt

version:1.4.3

<u>Help</u>

#### Step 3 of 4: Update Data

This step will update the database and config files to match your new sites values.

| Setup   |                                            |            |
|---------|--------------------------------------------|------------|
| Title:  | سایت فروشگاهی ماهان                        | J          |
| URL:    | http://content.payawp.ir                   | <u>get</u> |
| Path:   | /home/kasbokar/subdomain/content.payawp.ir |            |
| 🛙 Repla | ice                                        |            |
| C Optio | ns                                         |            |

با باز کردن بخش option سربرگ Admin Account را بزنید.

## **7** Duplicator

# Step 3 of 4: Update Data This step will update the database and config files to match your new sites values. Options

| Engine               | Admin Account                               | Plugins                                              | WP-Config                                                             |                                |  |
|----------------------|---------------------------------------------|------------------------------------------------------|-----------------------------------------------------------------------|--------------------------------|--|
| custom Search and    | Replace *                                   |                                                      |                                                                       |                                |  |
|                      | Add additional<br>7                         | search and replace U<br>his option is available      | RLs to replace additional da<br><i>in Duplicator Pro</i> .            | ita.                           |  |
| Database Scan Optic  | ons                                         |                                                      |                                                                       |                                |  |
| Skip Path Replace:   | Skips the replacement of the source path    |                                                      |                                                                       |                                |  |
| Email Domains:       | Update                                      |                                                      |                                                                       |                                |  |
| atabase Search:      | Full Search M                               | ode                                                  |                                                                       |                                |  |
| Post GUID:           | C Keep Unchanged                            |                                                      |                                                                       |                                |  |
| Serialized Max Size: | 4 MB                                        |                                                      |                                                                       |                                |  |
|                      | If the serialized obj<br>Too large a size i | ect stored in the database<br>n low memory installat | a exceeds this size, it will not be<br>ions can generate a fatal erro | parsed for replacement.<br>or. |  |
|                      |                                             |                                                      |                                                                       | Month                          |  |

سپس دربخش New Admin Account یک **نام کاربری، رمز عبور برای بخش مدیریت سایت** (ورود به پیشخوان

وردپرس) و یک ایمیل معتبر وارد کرده و Next را برنید.

| lew Admin  | Account                   |                       |                                                      |   |
|------------|---------------------------|-----------------------|------------------------------------------------------|---|
| CW Admin   | This feature is optional. | If the username alrea | dy exists the account will NOT be created or updated |   |
| Username:  | (4 or more charact        | ters)                 |                                                      |   |
| Password:  | (6 or more charact        | ters)                 |                                                      | 0 |
| Email:     |                           |                       |                                                      |   |
| Nickname:  | (if username is em        | ipty)                 |                                                      |   |
| irst name: | (optional)                |                       |                                                      |   |
| ast name:  | (optional)                |                       |                                                      |   |

Next ►

پس از اتمام این مراحل اگر با هیچ خطایی مواجه نشوید، کار نصب قالب وردپرس در cpanel به پایان رسیده و با وارد کردن آدرس دامنه خود در مرورگر میتوانید سایت را مشاهده نمایید.

با آرزوی موفقیت برای شما

یونی وودمارت